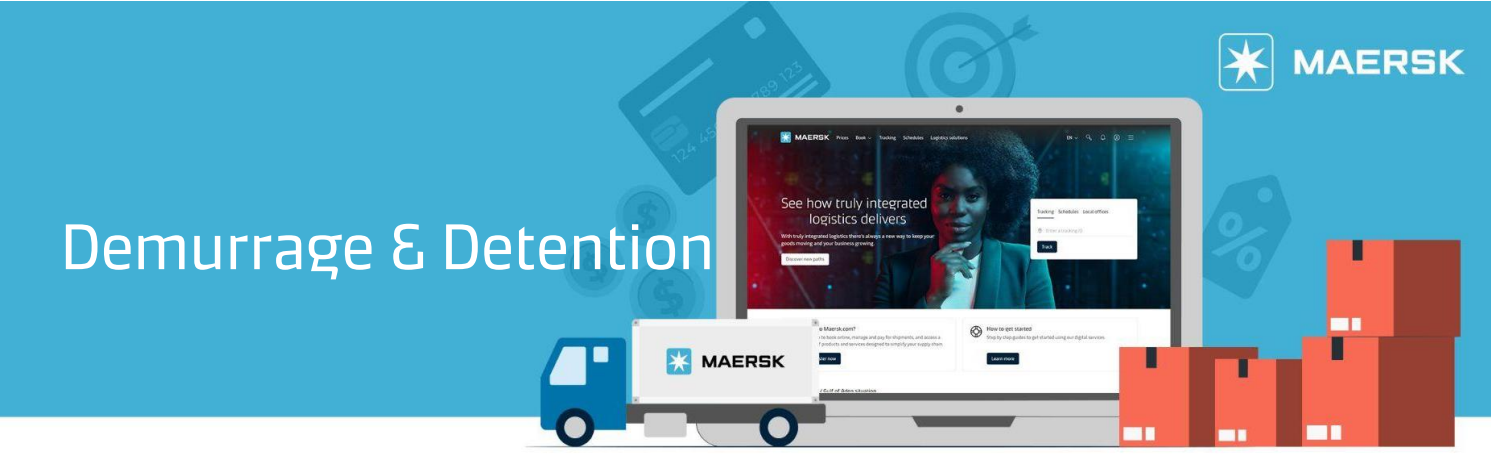

View the free days and last free date information for containers via maersk.com.

**STEP1:** Login to maersk.com. In "Import Demurrage & Detention" widget, input shipment and click on View Details.

| v                                |
|----------------------------------|
|                                  |
|                                  |
| 77                               |
| 21                               |
| Arriving                         |
|                                  |
| all shipments                    |
|                                  |
| ailed shipping<br>or destination |
|                                  |
| ai                               |

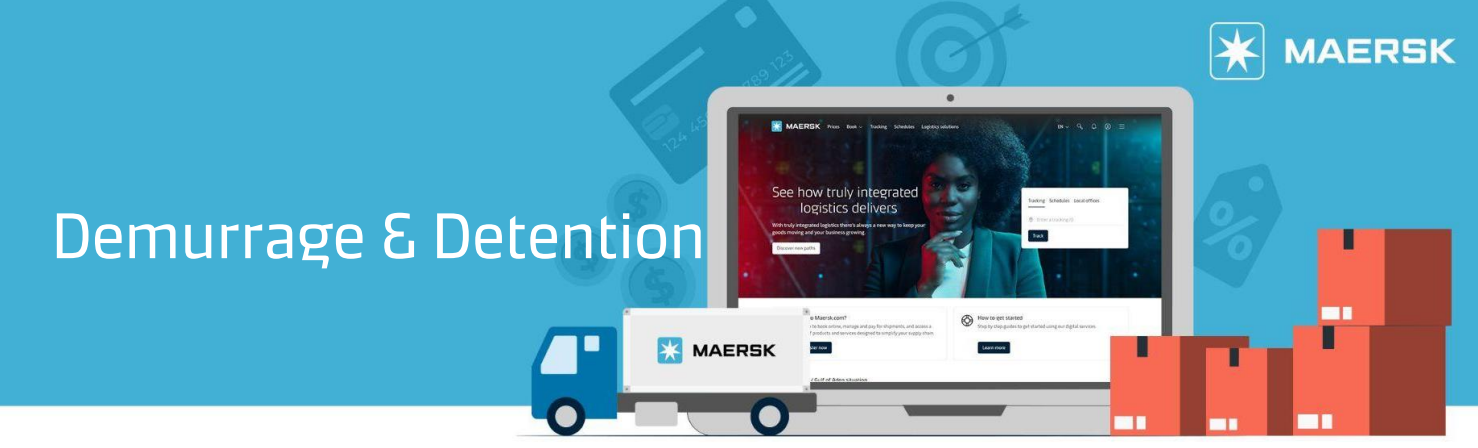

**STEP 2:** Both demurrage & detention information would be available for view. For destination country that practice combine demurrage & detention, only detention tab will be display.

| which are also an estimates, which ma                                                                                                    | ay change basis actual            | pick of the contain                                         | er/s                                                                                                    |               |                      |                                                                                    |
|----------------------------------------------------------------------------------------------------|-----------------------------------|-------------------------------------------------------------|----------------------------------------------------------------------------------------------------|---------------|----------------------|------------------------------------------------------------------------------------|
| Introducing fee risk assessment<br>Allowed purchase of maximum 14 free days for each container & offer is only<br>allowed once per shipment and can be done till vessel arrival. |                                   |                                                             | Detention charge & free days details<br>You can select a new "Empty return date' to view detention charge applicable (as<br>per the contract/ standard tariff). |               |                      |                                                                                    |
| <ul> <li>High risk - You're likely to pay a fee for not ret</li> <li>Medium risk - You might pay a fee for not ret</li> <li>Low risk - You're not likely to pay a fee</li> </ul> | turning on time<br>urning on time |                                                             | Empty return                                                                                                    | location      |                      |                                                                                    |
| Containers                                                                                                    | Free Days                         | Last Free Date                                              | Empty return date                                                                                                    | Purchase days | Risk Level           | Detention price<br>Days X Rate                                                     |
| MSKU4- 1 20 Dry Standard<br>Paper, paperboard, packing material                                                                                                    | 3 days                            | 10 Jul 2024 ①<br>Estimated<br>Original date : 9<br>Jul 2024 | 18 Jul 2024 🛗                                                                                                    | 8 days 🛈      | U<br>High risk<br>(4 | SD 140.00<br>SD 108,14 -26.93%<br>X USD 14.00) USD 56.00<br>X USD 23.00) USD 92.00 |
| Total no. of containers: 1                                                                                                    |                                   |                                                             |                                                                                                    |               | Total price          | <ul> <li>USD 148.00</li> <li>USD 108.14</li> </ul>                                 |

From this portal, you can now check the free days and last free date of the shipment. You can change the pickup date / empty return date to calculate the applicable demurrage & detention. Authorized party can also purchase freetime extension (if offered).

## Need more help?

Should you require further assistance, please do not hesitate to <u>contact us</u>.

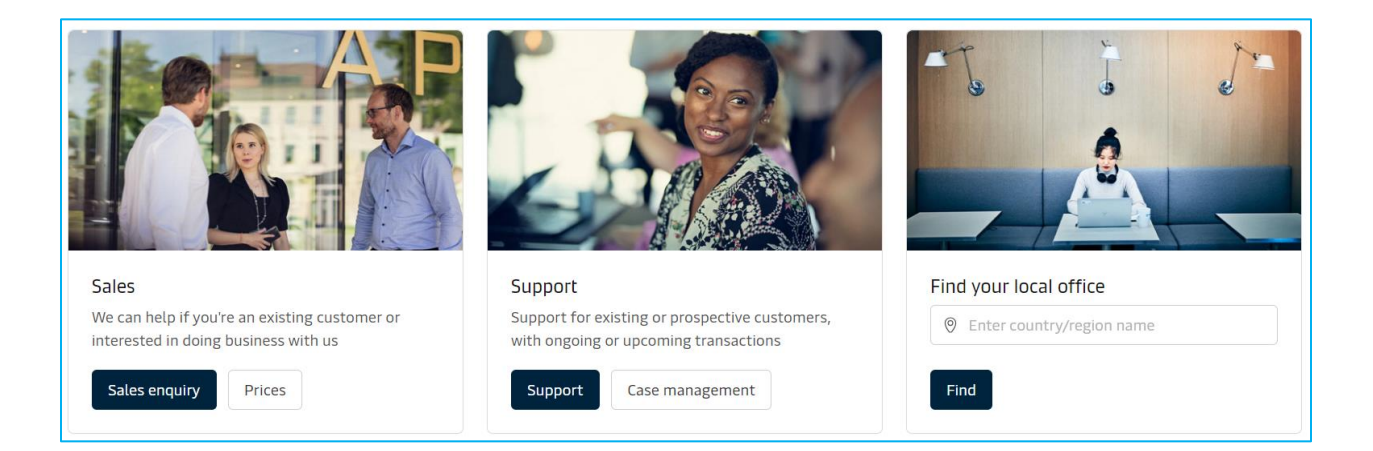